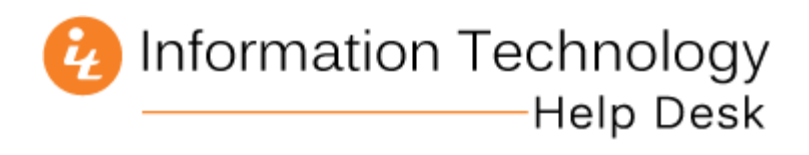

# Access VDI Desktop Remotely on Windows

## 1. Open the following website: <u>https://mypc.mercer.edu</u>

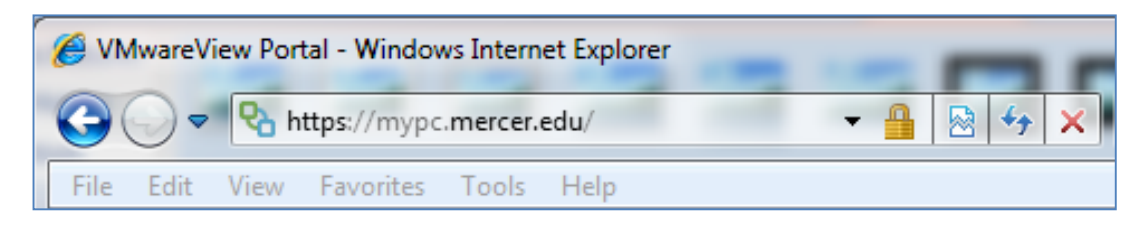

2. Click the View Client for Windows link.

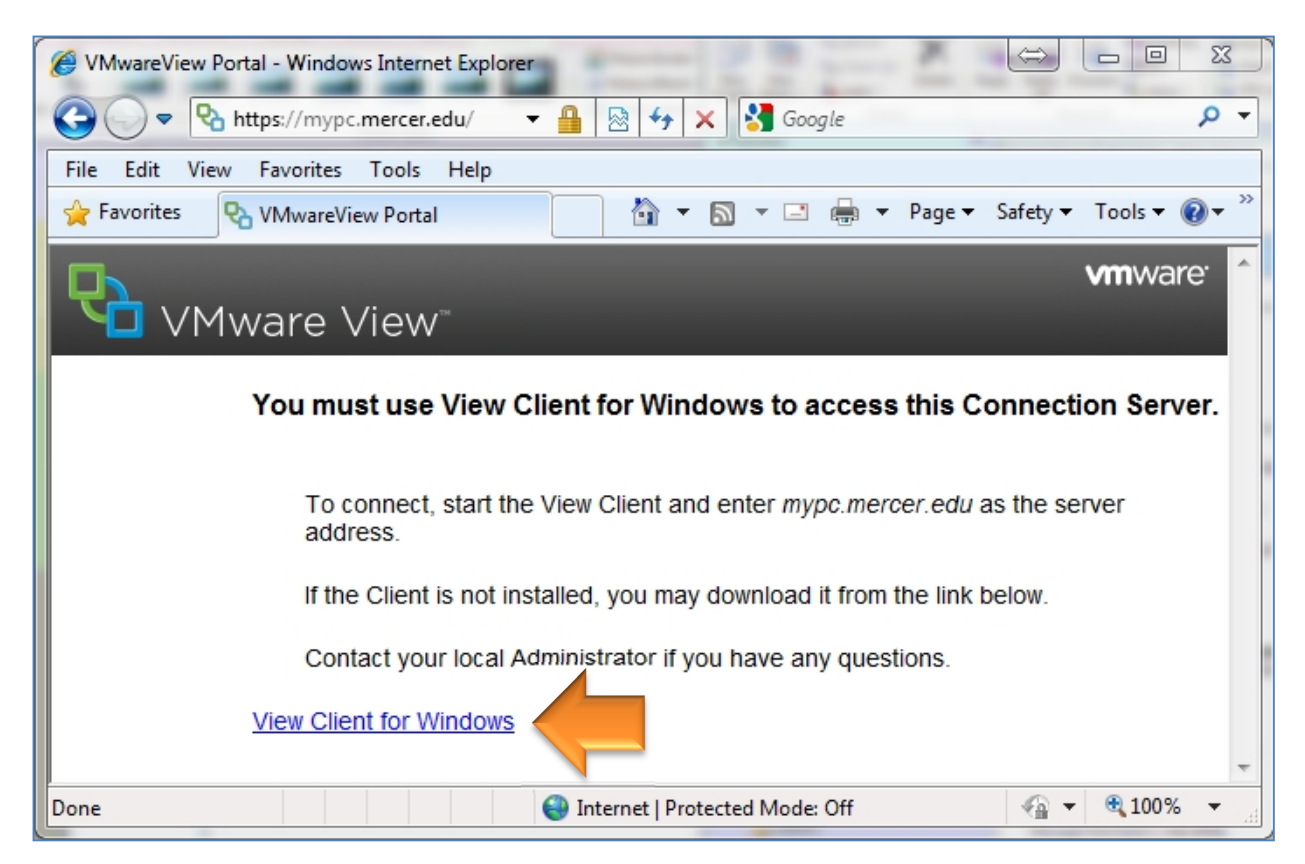

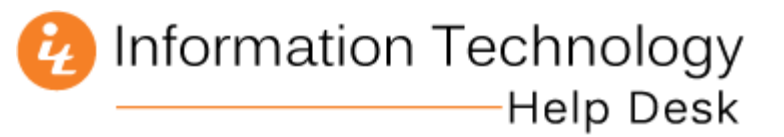

3. In the product group named **VMware Horizon Client for Windows**, click the **Go to Downloads** link for your version of Windows. If you are unsure of which one to download, try the VMware Horizon client for 64-bit Windows first.

| <b>vm</b> ware <sup>.</sup>                                          | Products                                                     | Cloud Service                             | es Support          | Downloads            | Consulting               | Partner Programs (                                                                                  |
|----------------------------------------------------------------------|--------------------------------------------------------------|-------------------------------------------|---------------------|----------------------|--------------------------|----------------------------------------------------------------------------------------------------|
| Home / All Downloads / VI<br>Download VI<br>Select Version: VMware H | Wware Horizon Clients<br>Mware Hori<br>Norizon Clients for W | s<br>zon Clients<br>findows, Mac, iOS, Li | inux, and Android a | illow you to connect | Prod<br>View N<br>Produc | uct Resources<br>ty Download History<br>ti Info                                                     |
| access fro                                                           | wware nonzon virtue                                          | ai desktop from your                      | device of choice g  | iving you on-the-go  | VMwar<br>Horizo          | ientation<br>e View Mobile Client Privacy<br>n View Community<br>How to get the Horizon View client |
| Product Downloads                                                    | Drivers & Tools                                              | Open Source                               | Custom ISOs         |                      |                          |                                                                                                    |
| Product                                                              |                                                              |                                           |                     | R                    | elease Date              |                                                                                                    |
| VMware Horizon C                                                     | Client for Windows                                           |                                           |                     |                      |                          |                                                                                                    |
| VMware Horizon Clier                                                 | nt for 32-bit Windows                                        |                                           |                     | 2                    | 014-12-09                | Go to Downloads                                                                                     |
| VMware Horizon Clier                                                 | nt for 64-bit Windows                                        |                                           |                     | 2                    | 014-12-0                 | Go to Downloads                                                                                     |
| VMware Horizon V                                                     | /iew Client for Win                                          | dows with Local M                         | lode Option         |                      |                          |                                                                                                    |

4. Click the **Download** button in the lower-right corner of the page.

| mware                                                                               | ∋.                                                                 | Products                                                    | Cloud Services | Support     | Downloads      | Consulting                                                              | Partner Programs                                                                                                    |
|-------------------------------------------------------------------------------------|--------------------------------------------------------------------|-------------------------------------------------------------|----------------|-------------|----------------|-------------------------------------------------------------------------|----------------------------------------------------------------------------------------------------|
| Home / All Down<br>Downlos<br>Select Version<br>Description<br>Release Date<br>Type | ad VMwa<br>32.0 •<br>The VMware H<br>2014-12-09<br>Product Binaria | re Horizon Clients<br>are Horiz<br>Horizon Client for<br>es | Of Windows     | 64-bit Wind | ∞ws<br>∕indows | Product<br>View M<br>Product<br>Docums<br>VMware<br>Horizon<br>Linux: H | Int Resources<br>y Download History<br>info<br>entation<br>a View Mobile Client Privacy<br>View Community<br>low to get the Horizon View client |
| Product Down                                                                        | nloads Dr                                                          | ivers & Tools                                               | Open Source C  | ustom ISOs  |                |                                                                         |                                                                                                    |
| Product/Detail                                                                      | 5                                                                  |                                                             |                |             |                |                                                                         |                                                                                                    |
| The VMware H<br>File size: 39 M<br>File type: exe f<br>Read More                    | forizon Client f<br>B<br>IIC                                       | or 64-bit Window                                            | s              |             |                |                                                                         | Download                                                                                                    |

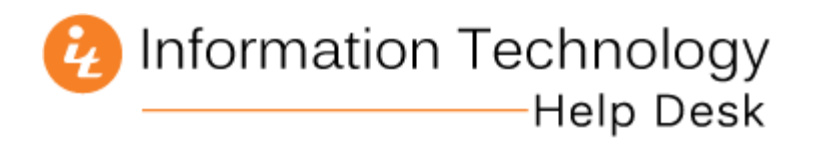

*Note*: The next 2 steps may vary depending on your web browser and version of Windows, but basically, you need to run the file linked to the *Download* button.

5. Click the **Run** button to allow the installer to launch.

| The VMware Horizon Clies<br>File size: 39 MB<br>File type: exe file<br>Read More | nt for 64-bit Windows                    |                                                          | Download |
|----------------------------------------------------------------------------------|------------------------------------------|----------------------------------------------------------|----------|
| Information Do you want to run                                                   | or save VMware-Horizon-View-Client-x86 ( | 64-3.2.0-2331566.exe (38.9 MB) from down vd3.vmware.com? | ×        |

6. Click **Next** when the installation wizard opens.

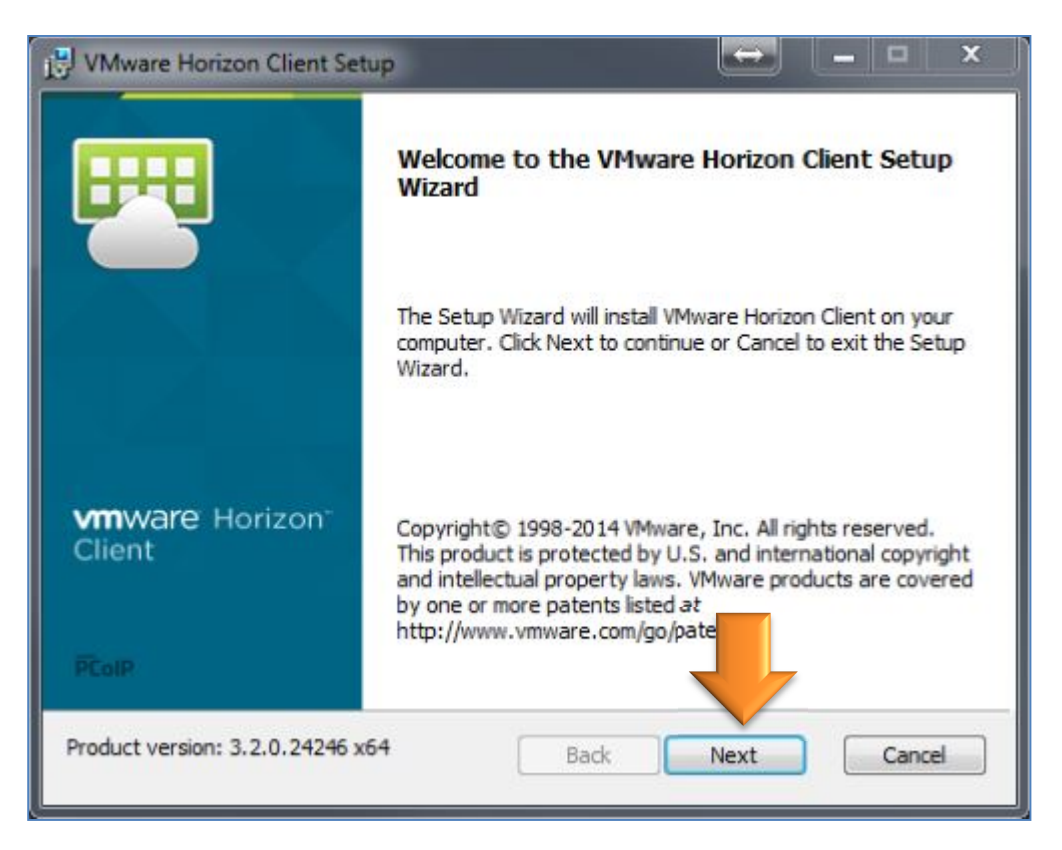

7. Accept the terms of the license agreement, and click **Next**.

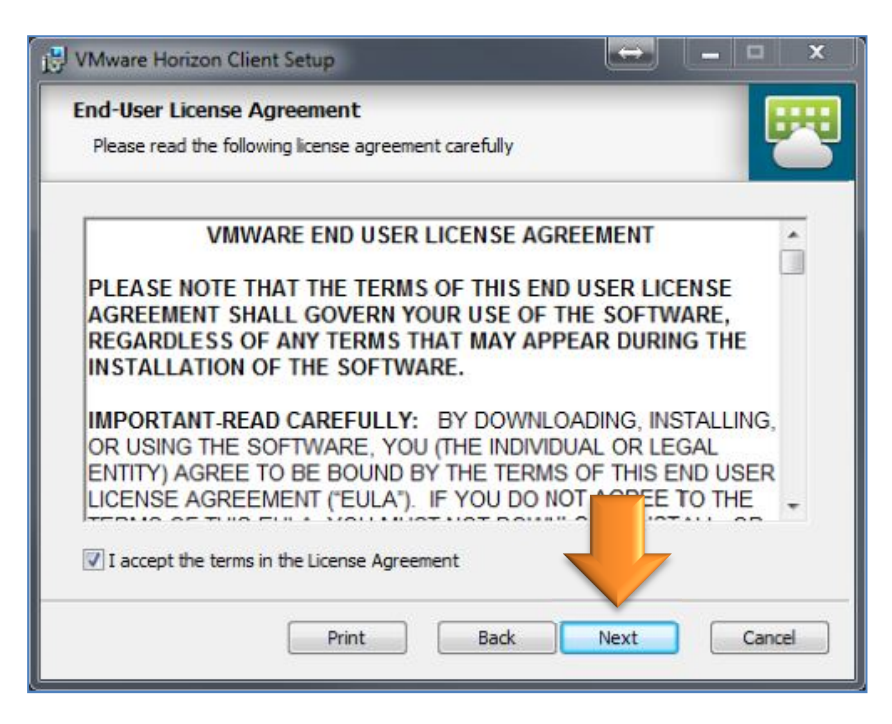

8. Select IPv4 and click Next.

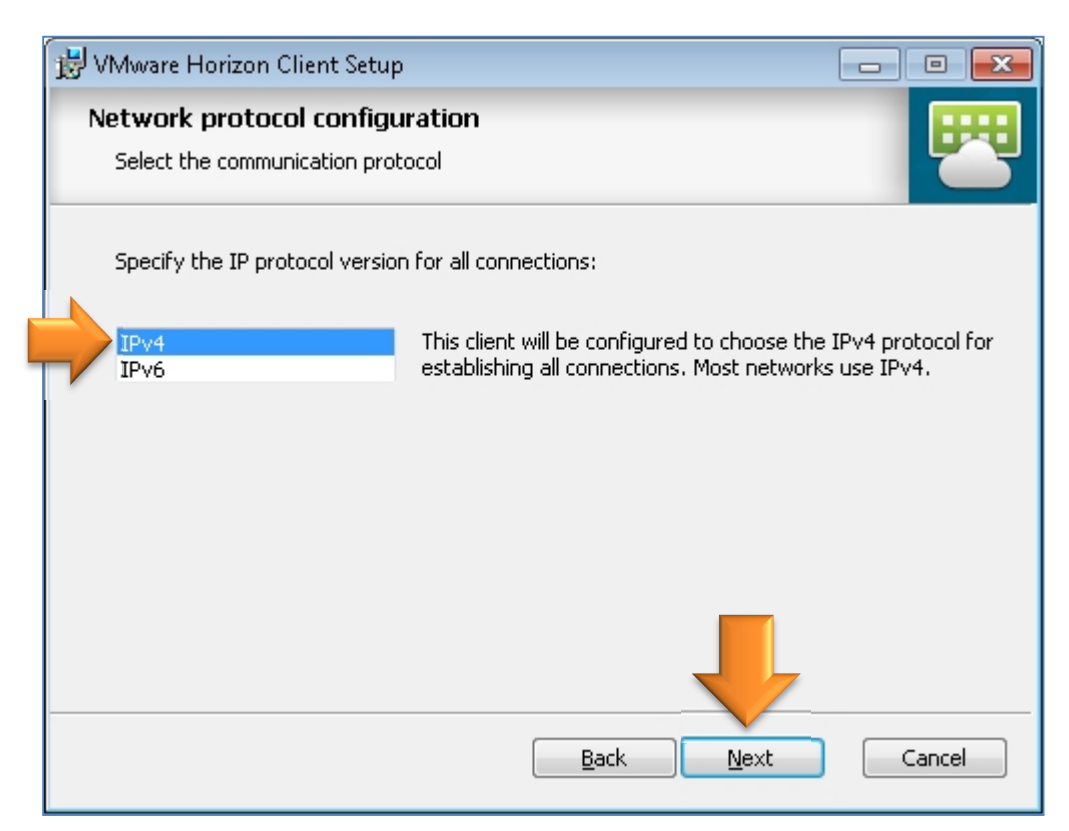

9. Click Next.

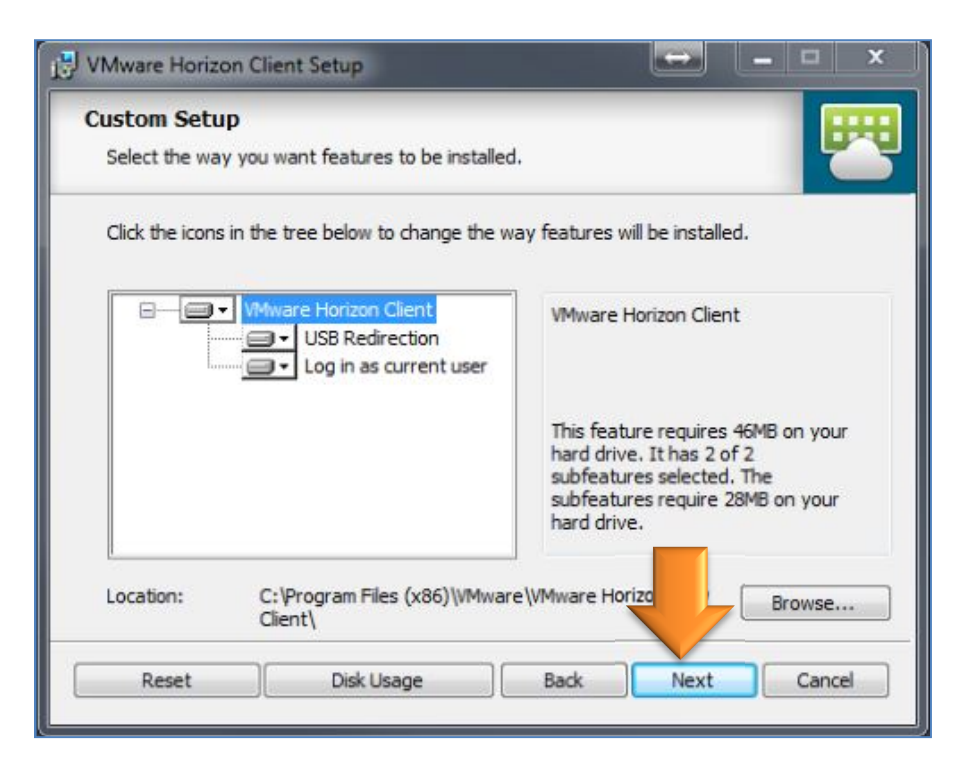

- 10. Enter the folowing Default Horizon Connection Server: mypc.mercer.edu
- 11. Click Next.

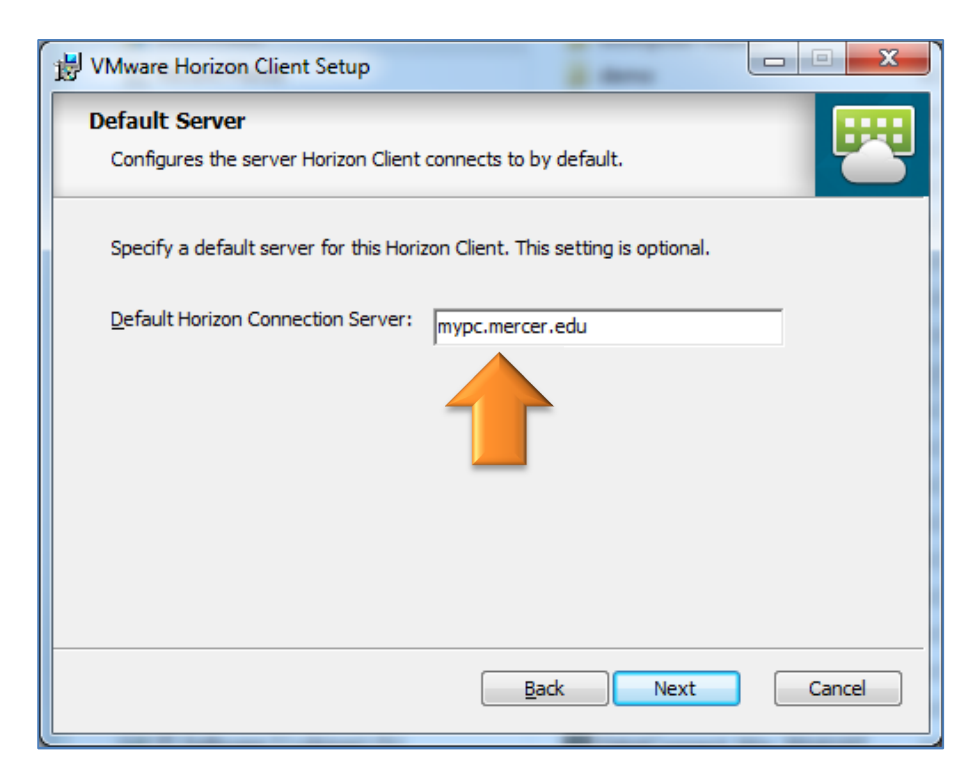

#### 12. Click Next.

| 🔁 VMware Horizon Client Setup                                   |      | x  |
|-----------------------------------------------------------------|------|----|
| Enhanced Single Sign On<br>Sign on as currently logged on user. | Ę    | ₩  |
| Set default behavior for the "Log in as current user" option:   |      |    |
| Show in Options menu                                            |      |    |
| Set default option to login as current user                     |      |    |
| Back Next                                                       | Canc | el |

#### 13. Click Next.

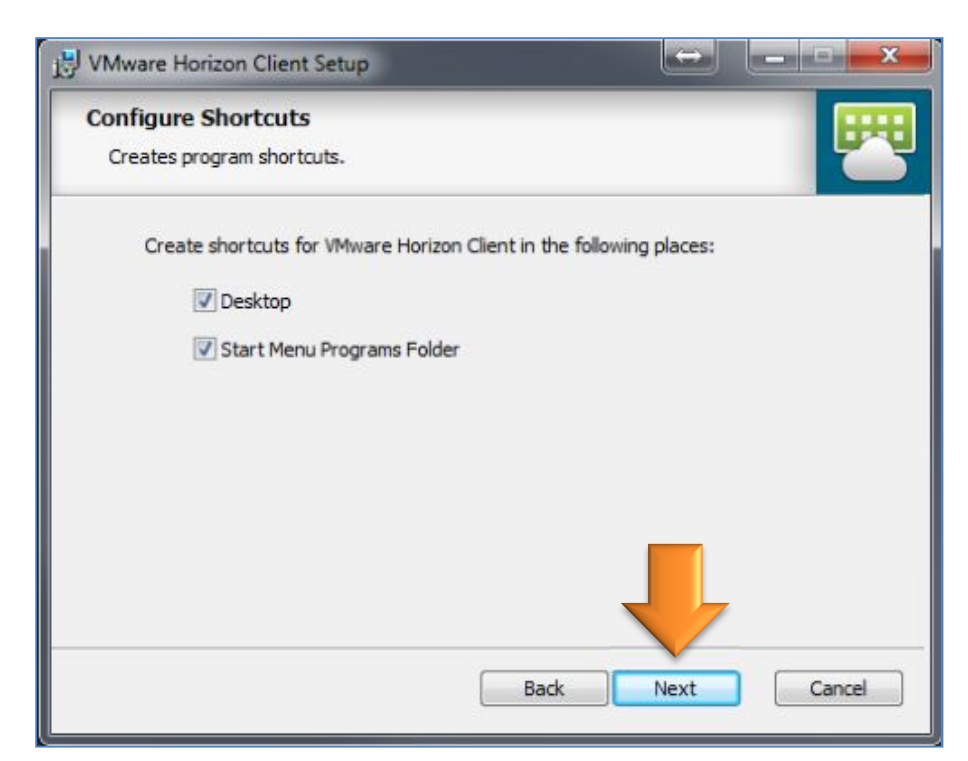

#### 14. Click Install.

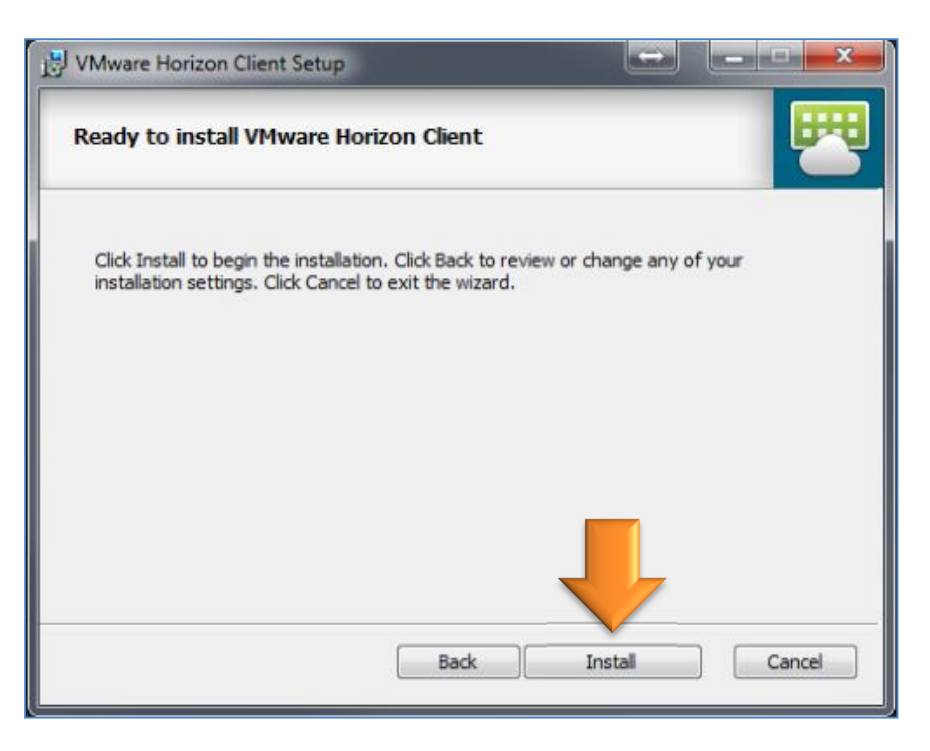

### 15. Click Finish.

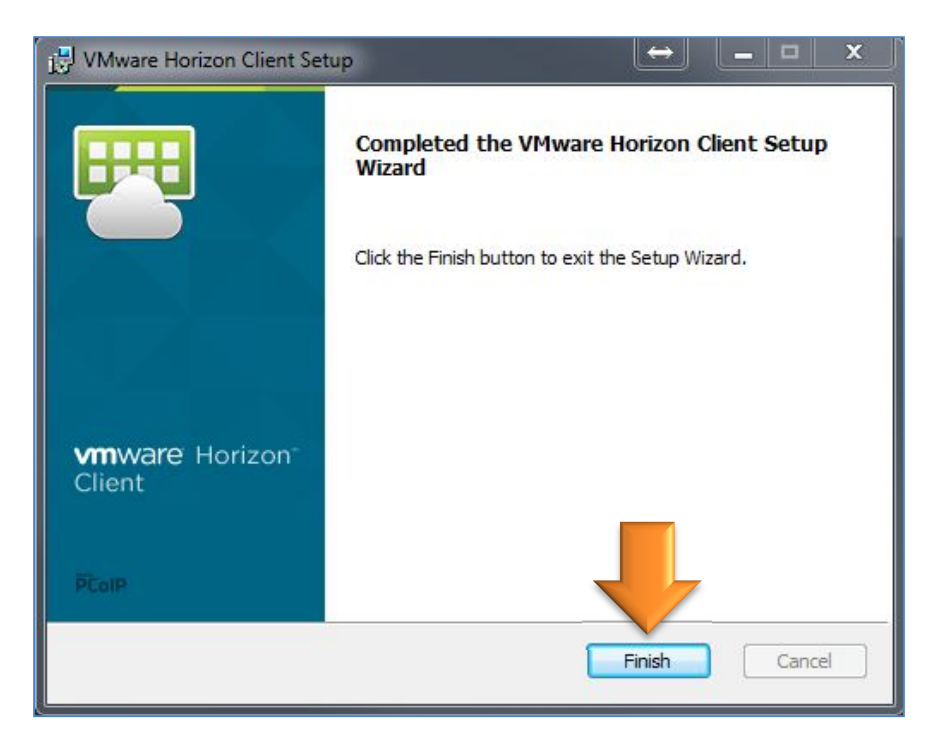

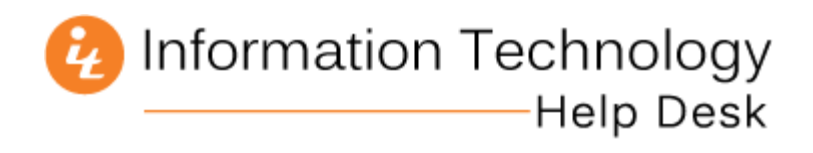

16. Click **Yes** to reboot your computer.

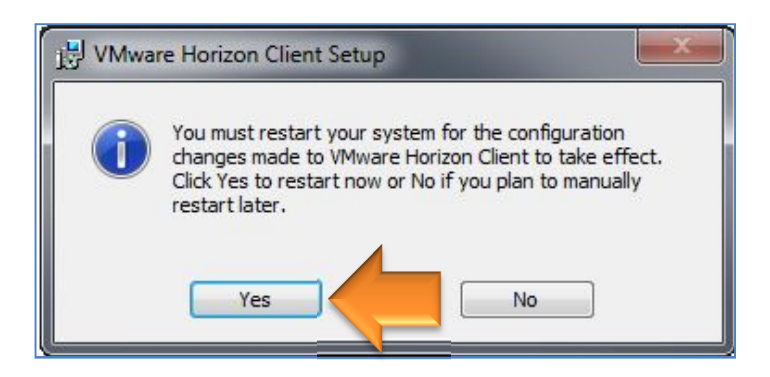

17. After your computer reboots, launch the **VMware Horizon Client** from the desktop icon, or from the Start Menu.

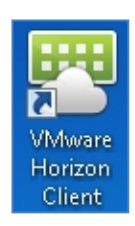

18. Double click the icon named mypc.mercer.edu

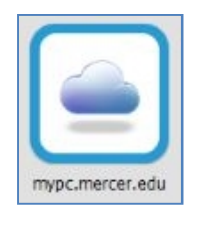

19. Enter the same user name and password used to log into MyMercer and click Login.

| 😬 Login               |                           | - • ×  |
|-----------------------|---------------------------|--------|
| <b>vm</b> ware Horizo | n                         | PColP  |
|                       |                           |        |
| Server:               | 🏠 https://mypc.mercer.edu |        |
| <u>U</u> ser name:    | 12345678                  |        |
| Password:             | •••••                     |        |
| <u>D</u> omain:       | MERCERU                   | •      |
|                       | Login                     | Cancel |

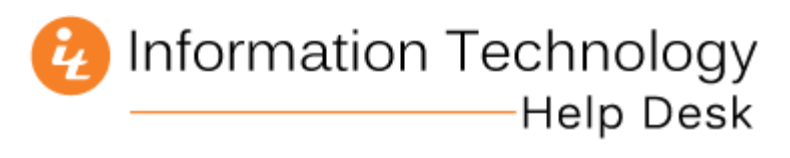

20. Double-click the icon for the virtual desktop you need to access.

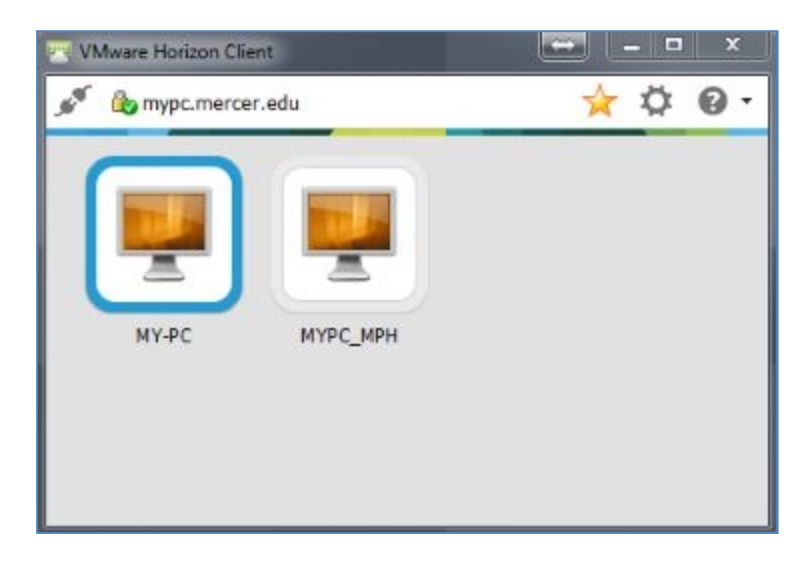